## 上海交通大学终身教育学院网络教育

## 2024年春季重新学习及补修报名通知

1. 申请时间: 2月26日~3月3日

## 激费时间: 3月4日~3月6日

- 2. 申请方法:
  - a. 登陆学习系统,点击个人工具箱-学籍档案-成绩信息
    - i. 重学申请:请点击"课程成绩列表"右边的"重学"链接。
  - ii. 补修申请:请点击"成绩未录入或未考试科目"右边的"补修报名"链接。
  - b. 进入"重学补修课程申请系统"
    - i. 点击"请选择课程",选择所在层次,即专升本、高升专、高升本、挂网课程(指本学期 不开设,通过观看课程录像方式进行学习的课程)
  - ii. 选好层次后,选择需要重学或补修的课程。系统支持模糊查询,可以输入需要重学/补修
    课程的关键字快速查询。如所要重学或补修的课程不在课程列表中,请联系教学主管解
    决。
  - c. 选好课后,在"已所课查询"处可以看到所要重学/补修的课程,同时可以看到该门课程的责任教务及课程责任教务的联系方式。请妥善保管责任教务的联系方式。有关课程审核、帐号开通及学习、考试、考试成绩的问题可以联系课程责任教务解决。
- 重学/补修的最终成绩确认与正常学生一样,即考勤+作业+期末考核成绩(期末考核方式以课程网站为准)。

挂网课程的重学/补修最终成绩确认:考勤+期末考核成绩(期末考核方式以课程网站为准)。

4. 重学/补修的考试信息在学院首页 http://nec.sjtu.edu.cn 的"考试公告"中公布,请密切关注。

- 5. 交费:
  - a. 只有当所申请的重学、补修全部课程审核通过后才能进行缴费。
  - b. 学院统一审核时间为3月4日,3月4日开始进行网上缴费,请在3月6日前完成缴费,过后 无法进行缴费。
  - c. 重新学习的费用按照所在界别的标准。(外地教学站学生按教学站通知)。补修的费用与所在专业的收费标准一致。
  - d. 缴费流程 (网上支付):
    - i. 在成绩信息中,点击重学/补修,可以进入支付页面,选择在线支付。

|                         | 重学课程申请系统                               |
|-------------------------|----------------------------------------|
| 本次提交                    | 申请的时间: 2019-02-24~2019-03-05           |
| 学号: 71                  | 2192010042                             |
| 原课程:                    | 劳动经济学* 学分: 3.0 * 类别: 重学*               |
| 重学课程                    | : 选择课程 *                               |
| 注:<br>* <sup>查看审报</sup> | 提交 取消 已选课查询<br>本次缴费只支持在线支付<br>>>>>在线支付 |
| *"重学/                   | 补修"类别将由相关责任教务来确认;                      |
| *全部申请                   | ;课程均审核通过后,即可打印申请表;                     |
|                         |                                        |

ii. 重学补修申请课程列表中,审核已通过且缴费状态为未缴费的课程可以选择缴费,一次 可选多门课程一起缴费。

<sup>,</sup> 您好: 欢迎使用上海交通大学收费服务平台进行网上支付,如您对支付项目或金额有疑问,请与收费部门联系(注:请使用IE7、IE8、Ⅱ 览器登录系统支付)。

| 学号:                     |             | 71390     | 006      |    |         |      |          |          |
|-------------------------|-------------|-----------|----------|----|---------|------|----------|----------|
| 性别:                     |             | 男         |          |    |         |      |          |          |
| 身份证: 4127               |             |           | 3452     |    |         |      |          |          |
| 专业: 非全日制专升本2013秋计算机科学与拐 |             |           |          |    | [机科学与技才 | \$   |          |          |
| 学历层次: 非全日制              |             |           | 1专升本     |    |         |      |          |          |
| 界别:                     | 2013秋       |           |          |    |         |      |          |          |
| 手机:                     |             | 13 36     |          |    |         |      |          |          |
| 重学/ネ                    | <b>补修</b>   | 申请信息      | Ĩ        |    |         |      |          |          |
| 课程<br>ID                | 课           | 程名称       | 申请类<br>别 | 学分 | 学分单价    | 审核状态 | 缴费状<br>态 | 选择缴费     |
| 287                     | 程序<br>(C    | 序设计<br>;) | 重学       | 4  | 200     | 未审核  | 未缴费      | <u>8</u> |
| 1238                    | 保险学         |           | 重学       | 4  | 200     | 通过   | 已缴费      |          |
| 1978                    | 多媒体通信<br>技术 |           | 重学       | 4  | 200     | 通过   | 已缴费      | 0        |
|                         |             |           |          |    |         |      |          |          |

- iii. 确认并提交订单后跳转至第三方缴费平台,缴费成功后会依次出现如下页面,请等待所 有缴费成功页面跳转完再关闭。
- 1) 支付成功后银行页面:

| 📄 我的订单                    | 网上银行客户支付               |  |  |  |  |
|---------------------------|------------------------|--|--|--|--|
| 商户名称: 支付宝 (中国) 网络技        |                        |  |  |  |  |
| 订单号: 20150116083387171055 | 银行扣款成功!请稍候,正在跳转到商户页面!2 |  |  |  |  |
| 订单金额: 0.01                | 以下是你的古付信息              |  |  |  |  |
| 支付币种:人民币                  |                        |  |  |  |  |
| <b>商户分行:</b> 浙江省建行        | 文刊账号                   |  |  |  |  |
| 支付日期: 2015-01-16          | 支付金额: 元                |  |  |  |  |
|                           |                        |  |  |  |  |

#### 2) 支付成功后支付宝页面:

tps://cashier.alipay.com/standard/result/cashierResult.htm?isSettleSuccess=false&depositId=2015

| 支付完 我的收银台                                     |                                                                         | 您好, 众业使用支付宝付                                                                                                    |
|-----------------------------------------------|-------------------------------------------------------------------------|----------------------------------------------------------------------------------------------------|
| 6 您正在使用即时到账交易                                 |                                                                         |                                                                                                    |
| 家已成功付款<br>对方将立即收到您的<br>如果您有未付款信息<br>您可能需要: 查看 | 所款。<br>・ 查看并继续付款<br>余额   消费记录   我要充值                                    |                                                                                                    |
| 7 5/6/10/17                                   |                                                                         |                                                                                                    |
| 水电煤缴费<br>足不出户 缴遍天下                            | 信用卡还款<br>跨行还款 方便免费                                                      | 我要付款<br>跨行付钱 轻松实现                                                                                                    |
| 水电煤缴费<br>足不出户 缴遍天下        通讯费<br>7*24小时通讯充值店  | 信用卡还款        跨行还款      方便免费        委行还款      方便免费        我要收款      轻松收款 | 我要付款        跨行付钱 轻松实现                                                                                                    < |

### 3) 支付成功后第三方缴费平台页面:

| 支付成功订单信息         |                     |
|------------------|---------------------|
|                  | 1304476             |
| 支付者编号            | 7139 0006           |
| 用户名              |                     |
| 支付金额             | :                   |
| 支付日期             | 2015-01-16 17:04:31 |
| <b>返回</b><br>1秒后 |                     |

4)最终跳转到我们学院的页面确认支付成功,才算缴费完成。完成这个页面,系统才会自动添加

学生与课程关联。

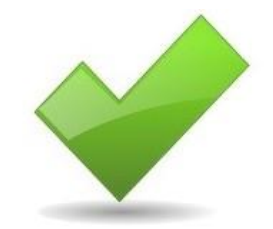

# 支付成功,交易金额为RMB 元。

关闭

e. 因统一启用电子发票,交费流程中有三点需特别注意:

1)因为重学和补修开出的发票抬头不一样,所以一次缴费只能仅选择重学课程,或仅选择补修课程,不能又选重学又选补修;也就是说,如果一位同学同时既申请有重学又有补修,则至少需要提交两份订单,**分别交费**。

2)发票改为线上打印,缴费成功 24 小时后进入 学习系统--个人工具箱--票据查询 页面打印。

3)本次重学补修报名缴费只支持线上缴费。

- 6. 缴费完成之后,学院将在3月4日之后统一开放课程进行学习。
- 7. 重学补修课程一结束就会安排考试,请大家关注学院考试通知。
- 8. 申请过程有问题,请联系各专业教学主管。
  教学主管联系方式查询方法:学院主页-教学专区-教学热线。

上海交通大学终身教育学院学历教育中心

2024年1月